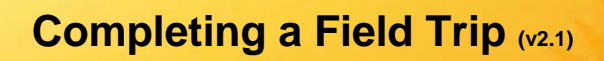

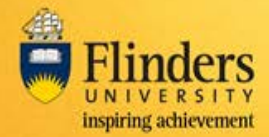

## Overview

The Field Trip leader will receive an email when the end date of the field trip has passed. Once a field trip has finished, it is required to be 'completed' within the FlinSafe application.

### Steps

Log into FlinSafe Field Trips using Okta (may need to also login with your FAN and password).

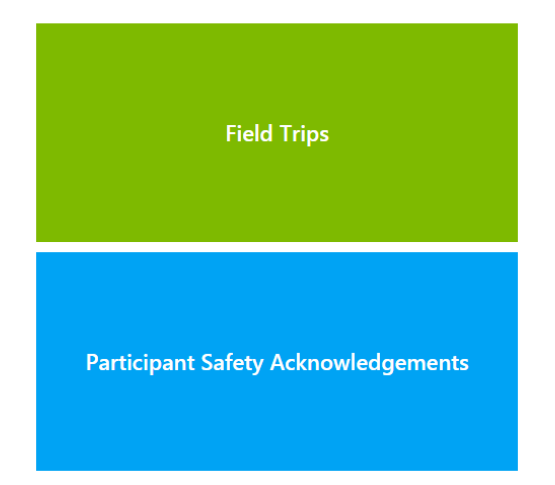

#### Select Field Trips

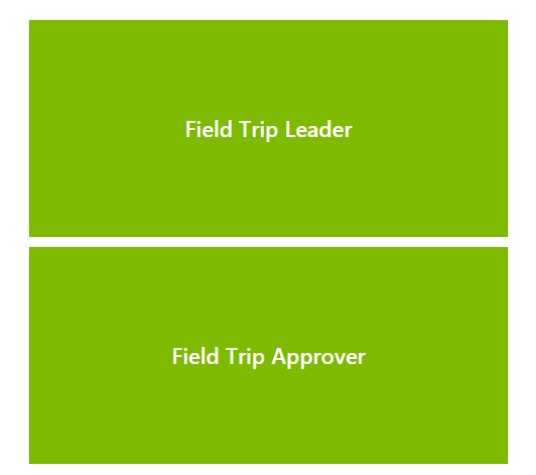

#### Select Field Trip Leader

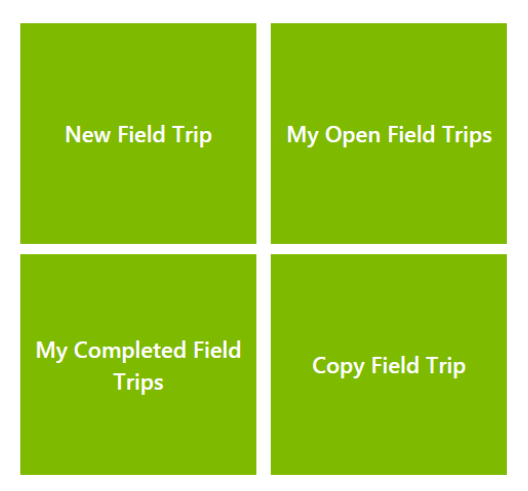

Select My Open Field Trips.

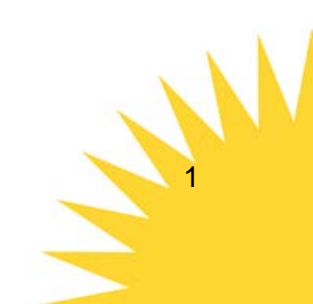

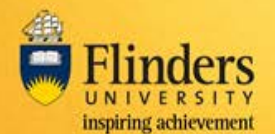

No

2

|                         | Search               |                     |                     |                      |                         |  |  |
|-------------------------|----------------------|---------------------|---------------------|----------------------|-------------------------|--|--|
| Field Trip Reference ID | Field Trip Title     | Start Date          | End Date            | School Dean Sign-off | Executive Dean Sign-off |  |  |
| FT000824                | test reminder period | 17/02/2017 04:06 AM | 24/02/2017 09:58 PM |                      |                         |  |  |

Select the Field Trip Reference ID for the field trip to mark as complete.

# **Completing the Field Trip**

A Field Trip can be completed in the 'Submit' tab.

| < | 7a.Tier 1 Checklist | 8.Attachments | 9.Declaration | 10.Submit |  |
|---|---------------------|---------------|---------------|-----------|--|
|   |                     |               |               |           |  |

1. Once an approved field trip's end date has passed the following question will appear at the bottom of the Submit tab.

Field Trip Completed?\*

2. Select Yes to indicate the field trip has been completed then select the red Submit button.

| <b>←</b> | Close | Submit |
|----------|-------|--------|

Note: When a field trip is closed, it will be removed from the 'My Open Field Trips' and will be available on the 'My Completed Field Trips' list.